# Οδηγίες αίτησης Υπεραριθμίας και Μεταφόρτωσης Αιτήσεων

Στην ιστοσελίδα της διεύθυνσης <u>http://dide.ser.sch.gr</u> επιλέγετε το εικονίδιο «Ηλεκτρονικές Υπηρεσίες»

| Ηλ. Υπ<br>Υπηρεσίες Αναπλ | πρεσίες<br>ηρωτών Αποθετήριο<br>Αναπληρωτών Δικαιολογητικών |
|---------------------------|-------------------------------------------------------------|
| Διεύθυνση Δευτεροβο       | άθμιας Εκπαίδευσης Σερρών                                   |
| Είσοδος                   | σνικες ττιηρεσιες                                           |
| Όνομα χρήστη (Α.Φ.Μ.):    |                                                             |
| Κωδικός *:                |                                                             |
| Διατήρηση κωδικού:        |                                                             |
| Ex                        | άσατε τον κωδικό;                                           |
| Είσοδος                   |                                                             |

<sup>6</sup> Ο κωδικός σας έχει οριστεί το **Α.Μ.Κ.Α**. Για τη δική σας ασφάλεια, πρέπει να τον αλλάξετε. Οδηγίες θα βρείτε <u>εδώ</u>

Για την εισαγωγή μας στο σύστημα εισάγουμε ως όνομα χρήστη το **Α.Φ.Μ** και κωδικό το **Α.Μ.Κ.Α.**.Αν έχετε προβεί στην αλλαγή του κωδικού, χρησιμοποιήστε τον νέο κωδικό που έχετε καταχωρήσει.

1. Επιλέγουμε Αίτηση Υπεραριθμίας.

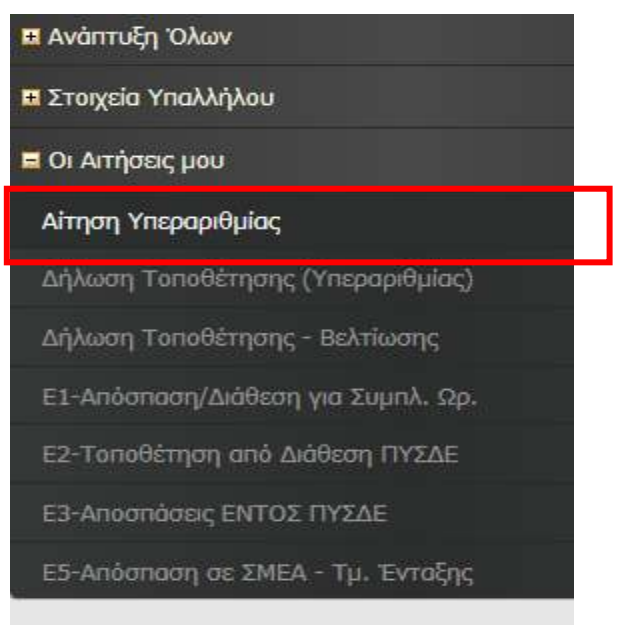

|     | Εισαγωγή Επιλογή όλων Με επιλεγμένα |                           |                        |                      |                 |  |  |
|-----|-------------------------------------|---------------------------|------------------------|----------------------|-----------------|--|--|
|     | <u>ΑΡ. ΑΙΤΗΣΗΣ</u>                  | ΗΜΕΡ/ΝΙΑ ΑΙΤΗΣΗΣ          | Α.Μ. ΕΚΠΑΙΔ/ΚΟΥ        | <u>ΣΧΟΛΙΚΟ ΕΤΟΣ</u>  | <u>ΕΠΙΘΥΜΩ*</u> |  |  |
|     | 304/2017-07-10                      | 10/7/2017                 | 199976                 | 2017-2018            | NAI             |  |  |
| *Συ | ιπληρώστε με <b>ΝΑΙ</b> ,           | αν επιθυμείτε να κριθείτι | ε Υπεράριθμος/-η και Ο | )XI, εάν δεν επιθυμε | ;ίτε.           |  |  |

#### 2. Κάνουμε κλικ στο κουμπί «Εισαγωγή»

#### Θα εμφανιστεί μια νέα καταχώριση για το έτος 2025-2026.

| Εισαγωγή Επιλογή όλων Με επιλεγμένα Αποθήκευση όλων Ακύρωση |                  |                 |              |          |  |  |  |  |
|-------------------------------------------------------------|------------------|-----------------|--------------|----------|--|--|--|--|
| <u>ΑΡ. ΑΙΤΗΣΗΣ</u>                                          | ΗΜΕΡ/ΝΙΑ ΑΙΤΗΣΗΣ | Α.Μ. ΕΚΠΑΙΔ/ΚΟΥ | ΣΧΟΛΙΚΟ ΕΤΟΣ | ΕΠΙΘΥΜΩ* |  |  |  |  |
| $\checkmark \odot$                                          | 24/4/2018        | 199976          | 2017-2018    | NAI 🗸 *  |  |  |  |  |
| □ 304/2017-07-<br>10                                        | 10/7/2017        | 199976          | 2017-2018    | NAI      |  |  |  |  |
| *Συμπληρούστα μα Ν                                          |                  |                 |              |          |  |  |  |  |

\*Συμπληρώστε με ΝΑΙ, αν επιθυμείτε να κριθείτε Υπεράριθμος/-η και ΟΧΙ, εάν δεν επιθυμείτε.

#### 3. Επιλέγουμε ΝΑΙ ή ΟΧΙ, ανάλογα αν επιθυμούμε να κριθούμε υπεράριθμοι.

| E | σαγω | ογή Επιλογή        | όλων Με επιλεγμέν       | α Αρχείο με οδηγίε | ες θα βρείτε <b>ΕΔΩ</b> . |                 |
|---|------|--------------------|-------------------------|--------------------|---------------------------|-----------------|
|   |      | <u>ΑΡ. ΑΙΤΗΣΗΣ</u> | <u>ΗΜΕΡ/ΝΙΑ ΑΙΤΗΣΗΣ</u> | Α.Μ. ΕΚΠΑΙΔ/ΚΟΥ    | <u>ΣΧΟΛΙΚΟ ΕΤΟΣ</u>       | <u>ΕΠΙΘΥΜΩ*</u> |
|   |      | 805/2018-04-24     | 24/4/2018               | 199976             | 2018-2019                 | NAI             |
|   |      | 304/2017-07-10     | 10/7/2017               | 199976             | 2017-2018                 | NAI             |

\*Συμπληρώστε με ΝΑΙ, αν επιθυμείτε να κριθείτε Υπεράριθμος/-η και ΟΧΙ, εάν δεν επιθυμείτε.

# Επιλέγω την νέα αίτηση από το πλαίσιο επιλογής για το σχολικό έτος 2025-2026

|                                                       | <del>0</del> * |
|-------------------------------------------------------|----------------|
| θήκευση όλων Ακύρωση Αρχείο με οδηγίες θα βρείτε ΕΔΩ. |                |
| sage                                                  |                |

5. Κάνω κλικ στο κουμπί του εκτυπωτή, πάνω δεξιά στη σελίδα.

| Επιλογές: | <ul> <li>Εκτύπωση όλων των σελίδων</li> <li>Εκτύπωση αυτής της σελίδας</li> </ul> |
|-----------|-----------------------------------------------------------------------------------|
| Г         | Εκτύπωση επιλογής                                                                 |
| Εγγραφές  | /σελίδα: 1                                                                        |
|           | Εκτύπωση                                                                          |

6. Επιλέγουμε την επιλογή «Εκτύπωση επιλογής» και κάνουμε κλικ στο κουμπί «Εκτύπωση»

Εμφανίζεται η αίτηση όπως παρακάτω:

| ΑΙΤΗΣΗ ΥΠΕΡΑΡΙΘΜΙΑΣ                                                                                                  |                  |               |                            |  |  |  |
|----------------------------------------------------------------------------------------------------|------------------|---------------|----------------------------|--|--|--|
| ΣΤΟΙΧΕΙΑ ΕΚΠΑΙΔΕΥ                                                                                                    | ТІКОҮ            |               |                            |  |  |  |
| А.М. ЕКПАІΔ/КОУ:                                                                                                    | 199976           | ΕΙΔΙΚΟΤΗΤΑ:   | ΠΕ19 ΠΗΡΟΦΟΡΙΧΗΣ<br>Α.Ε.Ι. |  |  |  |
| ΕΠΩΝΥΜΟ:                                                                                                    |                  | OPFANIKH:     | ΕΠΑΛ ΕΣΠΕΡΙΝΟ              |  |  |  |
| ONOMA:                                                                                                    |                  | KINHTO:       |                            |  |  |  |
| ON. NATEPA:                                                                                                    |                  |               |                            |  |  |  |
| ΣΤΟΙΧΕΙΑ ΑΙΤΗΣΗΣ                                                                                                    |                  |               |                            |  |  |  |
| ΑΡ. ΑΓΤΗΣΗΣ:                                                                                                    | 304/2017-07-10   | ΣΧΟΛΙΚΟ ΕΤΟΣ: | 2017-2018                  |  |  |  |
| ΗΜΕΡΟΜ/ΝΙΑ ΑΙΤΗΣΗΣ:                                                                                                  | 10/7/2017        |               |                            |  |  |  |
| <b>ΠΡΟΣ ΤΟ ΠΥΣΔΕ ΣΕΡΡΩΝ</b><br>Παρακαλώ να με κρίνετε ως υπεράριθμοί-η στο <b>ΕΠΑΛ ΕΣΠΕΡΙΝΟ</b> , όπου έχω οργανική. |                  |               |                            |  |  |  |
| Δηλώνω στι επιθυμώ να κριθ                                                                                           | ώ υπεράριθμος: 🖪 | IAI           |                            |  |  |  |
| Ο Εκποιδευτικός                                                                                                    |                  |               |                            |  |  |  |

Για να εκτυπώσουμε την αίτηση που εμφανίζεται, επιλέγουμε μέσα από το μενού του φυλλομετρητή(Chrome, Mozilla, Internet Explorer) την επιλογή Εκτύπωση. Π.χ. για τον

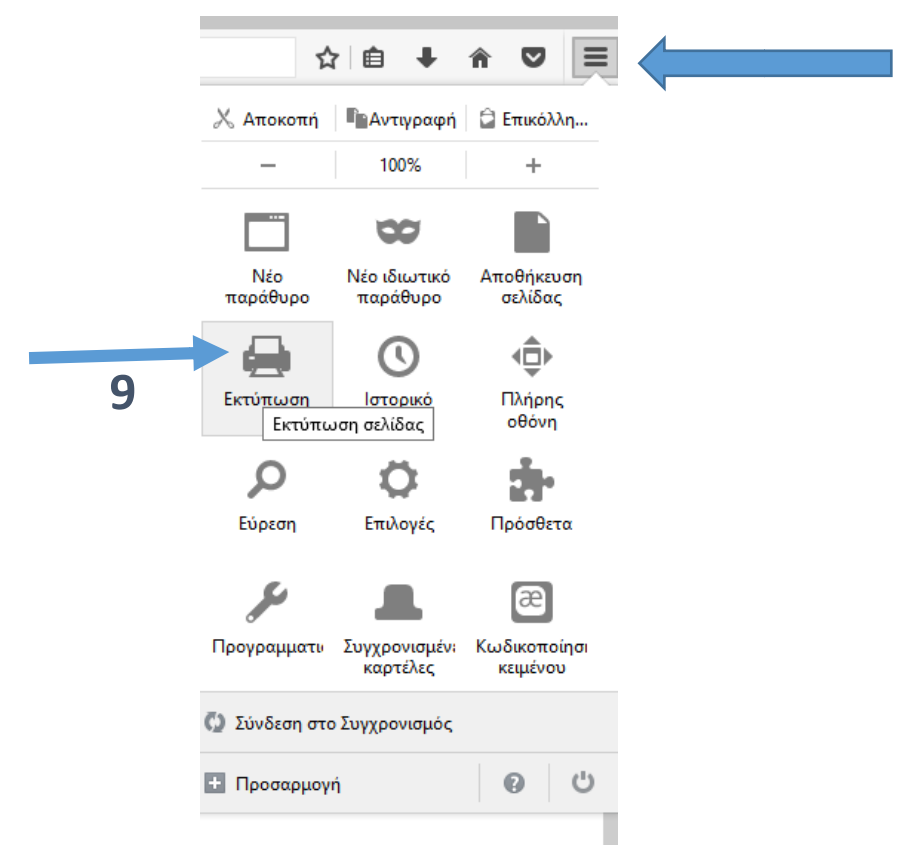

Mozilla έχουμε το εξής μενού:

#### ΣΗΜΑΝΤΙΚΟ

Οι αιτήσεις θα υπογραφούν, πριν ΜΕΤΑΦΟΡΤΩΘΟΥΝ.

# Οδηγίες μεταφόρτωσης Αιτήσεων

Από το μενού **Μεταφόρτωση αρχείων**, επιλέγουμε **«Αιτήσεων Δήλωσης Υπεραριθμίας»** 

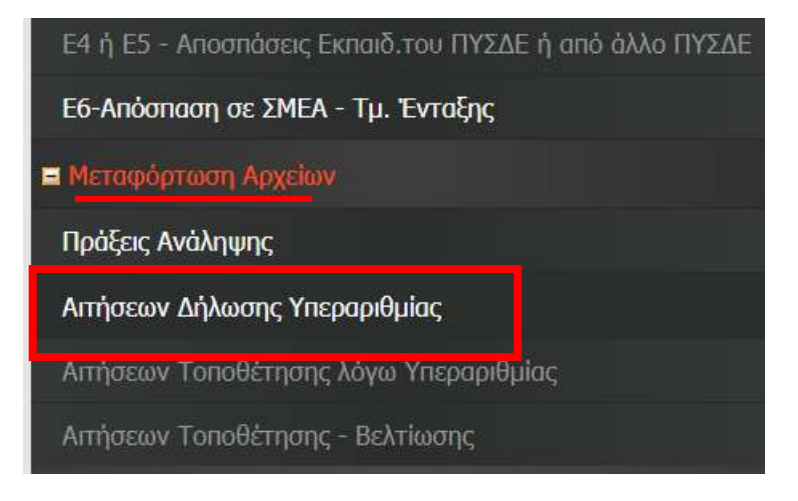

Στη συνέχεια επιλέγουμε «**Εισαγωγή**» ώστε να μεταφορτώσουμε την αίτηση που έχουμε <u>υπογράψει</u> και μετατρέψει σε αρχείο pdf.

| ĺ | Εισαγωγή | Περισσότερα  |  |
|---|----------|--------------|--|
|   |          | No data yet. |  |
|   |          |              |  |
|   |          |              |  |

Στη γραμμή που εμφανίζεται, το μόνο που χρειάζεται είναι να προσθέσετε το αρχείο της αίτησης, κάνοντας κλικ στο «Προσθήκη αρχείων» και στη συνέχεια το κουμπί «Αποθήκευση όλων» ή το **ν** στην αρχή της γραμμής.

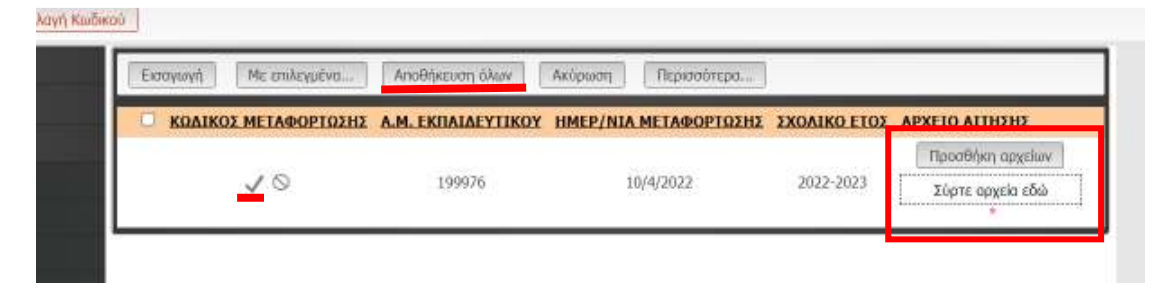

Στο τέλος θα μας αποδοθεί ένας κωδικός μεταφόρτωσης.

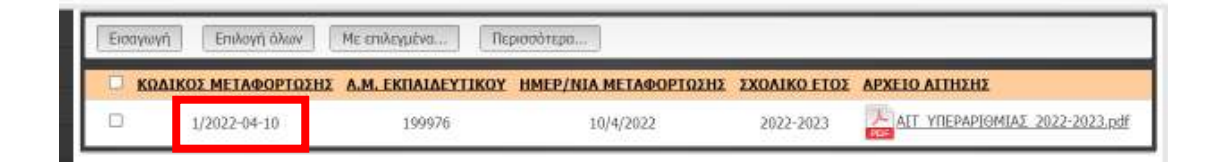

Το αρχείο μπορεί να είναι μόνο αρχείο **.pdf** και να έχει **μέγεθος έως 2MB**. Αν το αρχείο σας είναι μεγαλύτερο, μπορείτε να το **συμπιέσετε** ώστε να μικρύνει το μέγεθος, μέσω διάφορων online εργαλείων pdf. Ενδεικτικά:

<u>https://www.ilovepdf.com/(Επιλέγετε «Compress PDF»)</u>

<u>https://tools.pdf24.org/en/(</u>Επιλέγετε «Compress PDF»)

Σε περίπτωση που θέλουμε να αλλάξουμε την αίτησή μας πρέπει να διαγράψουμε την προηγούμενη αίτηση καθώς και το <u>αρχείο της αίτησης που</u> μεταφορτώσαμε.

# Διαγραφή Αίτησης ή αρχείου αίτησης που μεταφορτώσαμε

# <u>Διαγραφή Αίτησης</u>

Στις Αιτήσεις Υπεραριθμίας, επιλέγω την αίτηση που θέλω να διαγράψω. Στην περίπτωσή μας αυτή του σχολικού έτους **2025-2026** και από το κουμπί **«Με επιλεγμένα..»** επιλέγω **«Διαγραφή»**. Επιβεβαιώνω τη διαγραφή και η αίτηση διαγράφεται, ώστε να δημιουργήσω νέα.

| Εισαγωγή Επιλογή όλων |                 | ισαγωγή Επιλογή όλων Με επιλεγμένα |                 | Αρχείο με οδηγίες θα βρείτε <mark>ΕΔΩ</mark> |                  |  |
|-----------------------|-----------------|------------------------------------|-----------------|----------------------------------------------|------------------|--|
|                       | ΑΡ. ΑΙΤΗΣΗΣ     | ΗΜΕΡ/ΝΙΑ ΑΓΙΗΣΗΣ                   | Α.Μ. ΕΚΠΑΙΔ/ΚΟΥ | ΣΧΟΛΙΚΟ ΕΤΟΣ                                 | <u>ΕΠΙΘΥΜΩ</u> * |  |
|                       | 1058/2022-04-09 | 9/4/2022                           | 199976          | 2022-2023                                    | NAI              |  |
|                       | 1055/2021-09-11 | 11/9/2021                          | 199976          | 2020-2021                                    | NAI              |  |
|                       | 522/2019-05-30  | 30/5/2019                          | 199976          | 2019-2020                                    | NAI              |  |
|                       | 305/2018-04-25  | 25/4/2018                          | 199976          | 2018-2019                                    | NAI              |  |
|                       | 304/2017-07-10  | 10/7/2017                          | 199976          | 2017-2018                                    | NAI              |  |

Συμπληρώστε με ΝΑΙ, αν επιθυμείτε να κριθείτε Υπεράριθμος/-η και ΟΧΙ, εάν δεν επιθυμείτε.

### Διαγραφή αρχείου που μεταφορτώθηκε

| Eick | αγωγή  | Επιλογή όλων   | Με επιλεγμένα    | Περισσότερα              |              |                                |
|------|--------|----------------|------------------|--------------------------|--------------|--------------------------------|
|      | ΚΩΔΙΚΟ | Σ ΜΕΤΑΦΟΡΤΩΣΗΖ | A.H. CENALOLITIK | ΟΥ ΗΜΕΡ/ΝΙΑ ΜΕΤΑΦΟΡΤΩΣΗΣ | ΣΧΟΛΙΚΟ ΕΤΟΣ | ΑΡΧΕΙΟ ΑΙΤΗΣΗΣ                 |
| 2    | 1      | /2022-04-10    | 199976           | 10/4/2022                | 2022-2023    | AIT YREPAPIOMIAX 2022-2023.pdf |

Στη μεταφόρτωση των αιτήσεων υπεραριθμίας, επιλέγω την αίτηση που θέλω να διαγράψω. Στην περίπτωσή μας αυτή του σχολικού έτους 2025-2026 και από το κουμπί **«Με επιλεγμένα..»** επιλέγω **«Διαγραφή»**. Επιβεβαιώνω τη διαγραφή και η αίτηση διαγράφεται, ώστε να μεταφορτώσω τη νέα αίτηση.